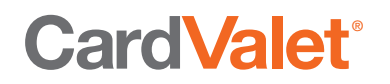

# **CardValet User Instructions**

#### Compatible Phones: Apple iOS and Android Devices

CardValet App was created for use on phones.

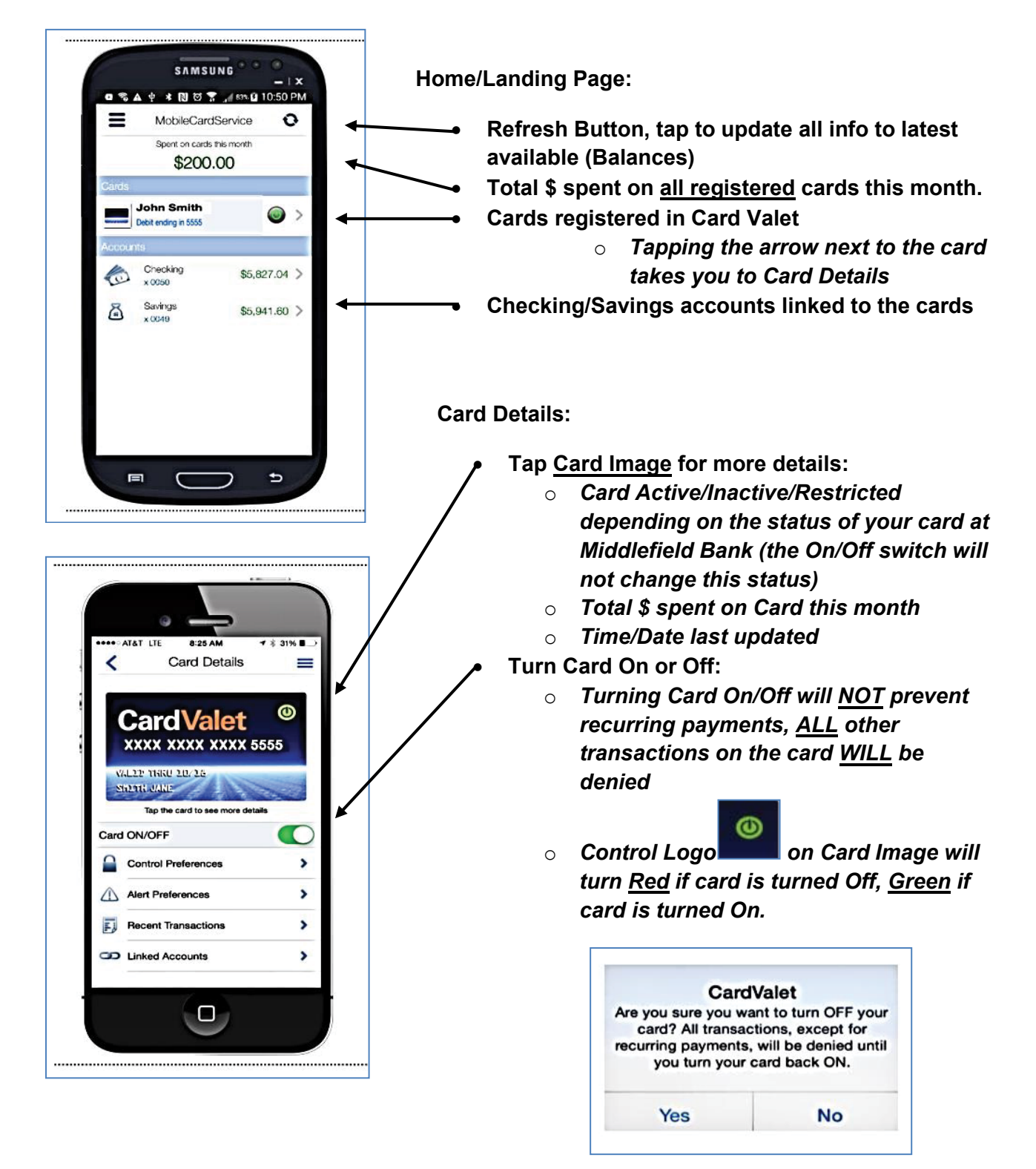

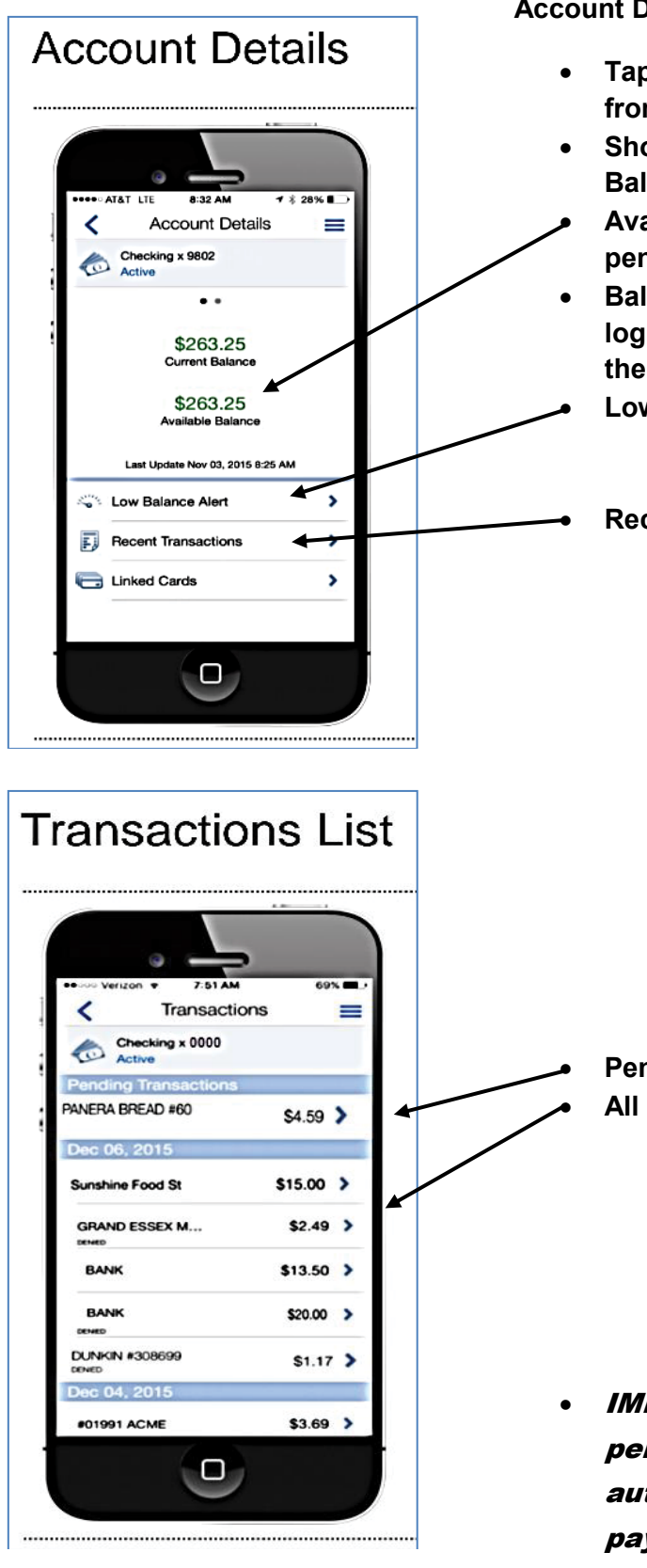

#### Account Details:

- Tap on a Checking/Savings account from the Home/Landing page
- Shows Current Balance/Available
  Balance
- Available Balance is adjusted for pending transactions
- Balances are updated each time you log into CardValet or when you click the Refresh icon from the Home page
   Low Balance Alert
  - Set an alert if your account falls below a certain \$ amount
  - **Recent Transactions** 
    - Displays last 50 transactions or last 30 days of transactions (whichever is less)
    - IMPORTANT: If list is accessed from specific card/account it shows all card transactions <u>from that card/account</u>
    - BUT if list is accessed from the Main Menu, it will show all card transactions associated with <u>ALL cards/accounts</u>
    - BEST way to access Recent Transactions is through a <u>specific account</u>
  - Pending Transactions
  - All Card Based Transactions:
    - If a transaction was denied, it will say Denied below (lower left of transaction)
    - For more info on each transaction tap the arrow to the right of the transaction
- IMPORTANT: Transactions performed by Tellers, ACH, automatic transfers, bill payments, etc. will NOT be displayed. ONLY card related transactions will show in CardValet

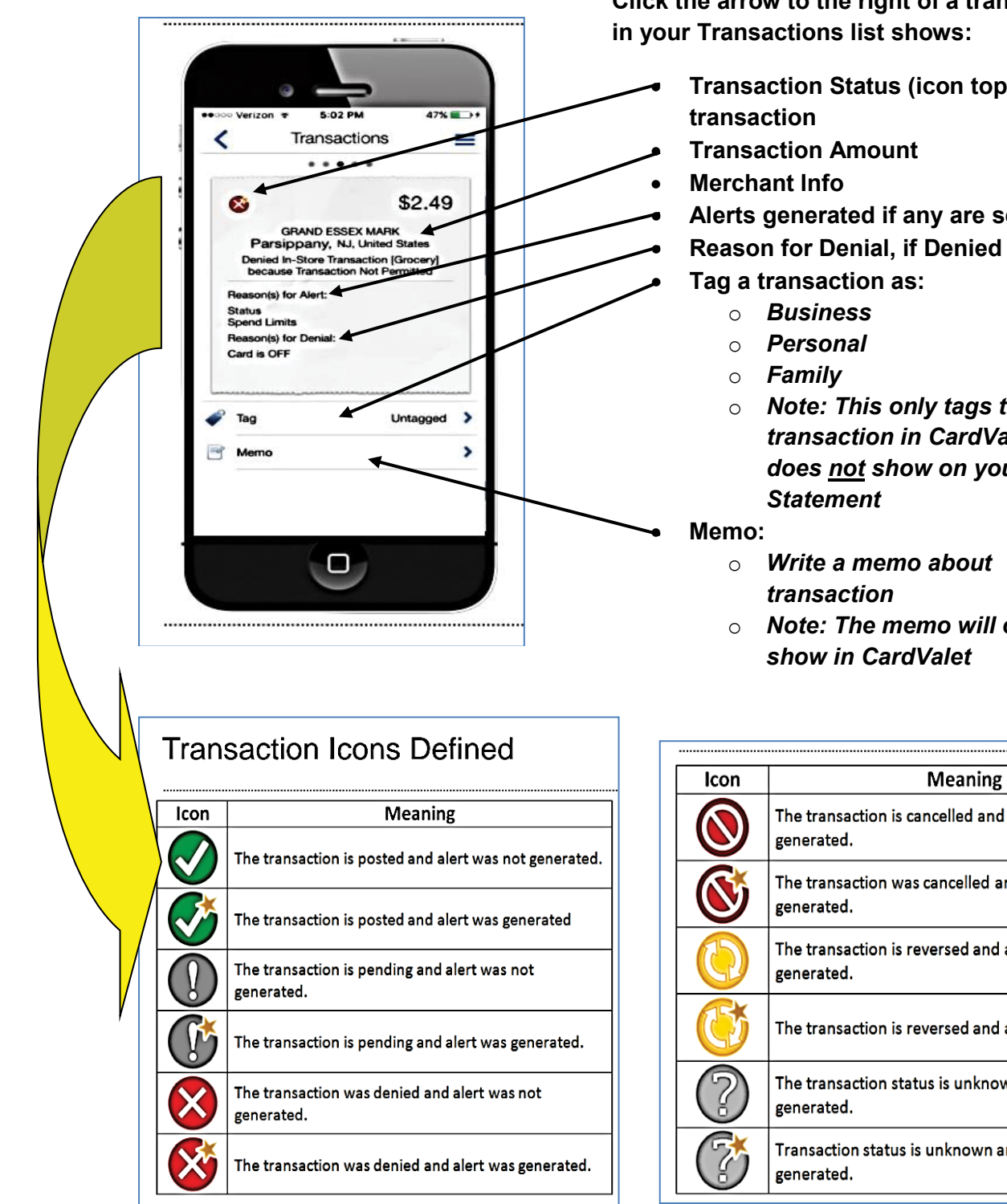

Click the arrow to the right of a transaction

- Transaction Status (icon top left of
  - Alerts generated if any are set by you
    - Note: This only tags the transaction in CardValet and does not show on your Bank
    - Note: The memo will only

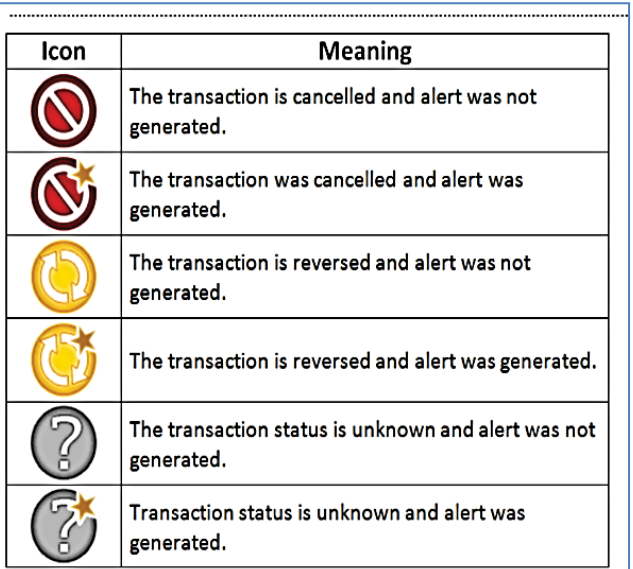

mb The Middlefield Banking Company

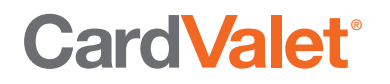

#### **Card Details Menu:**

**Card Controls:** 

Control Preferences: (See pages 6-8 for more info) .... AT&T LTE 8:25 AM 1 \$ 3196 ■ • Tap the arrow next to Control **Card Details** < Preferences to set: Locations (്) MyFinancial, Inc. **Merchant Types Spend Limits** XXXX XXXX XXXX 5555 • Once inside Control preferences, John Smith Tap the Tell me more (?) icon for Tap the card to see more deta more info Card ON/OFF Alert Preferences: Control Preferences > • Can set Alerts for different types of Alert Preferences > transactions **Recent Transactions** > **All Transactions** FA • **Preferred Transactions** > Linked Accounts Locations Merchant Types Spend Limits None • All Denials will automatically issue ...... ..... ..... an Alert The Alerts you set can be a great 0 way to alert you to fraud happening on your card Must be logged into the CardValet 0 application • You must allow Push notifications from the CardValet app in order to receive Alerts To Receive Alerts a user must set  $\circ$ their phone as the Primary Device Use the Menu in CardValet to set this Phone as the Primary **Device for Alerts (Only one** device can be Primary) **Recent Transactions** • Displays all recent transactions on the card **Linked Accounts** • Displays any Checking or Savings accounts linked to this card

. . . . . .

## More Info on Alerts:

### Additional Alerts (Not Generated by CardValet)

All denied card transactions will be displayed in the CardValet transaction and messages screens, even if they were not denied based on a CardValet setting

Examples include:

- <u>Denied transaction alerts</u> will be generated for all transactions denied based on authorization, risk, or other reasons outside of CardValet card controls (e.g. invalid PIN, invalid address, fraud detection, insufficient funds, etc.), the alert will usually contain a generic reason and will not necessarily give specifics for why it was denied
- <u>Card status change alerts</u> will be sent to CardValet any time a card status changes within Card Services (for example, from a "active" to a "hot" status)
- <u>Account status change alerts</u> will be generated if an account status is changed to "closed" from any other status
- <u>Customer information change alerts</u> will be generated when the cardholder name is updated within the Card Services Card Management application

\*\*Be careful setting Control Preferences, these are <u>NOT</u> Alerts, these settings are used to set Blocks to locations, merchant categories, or spending limits.

### **Control Preferences** Location Controls

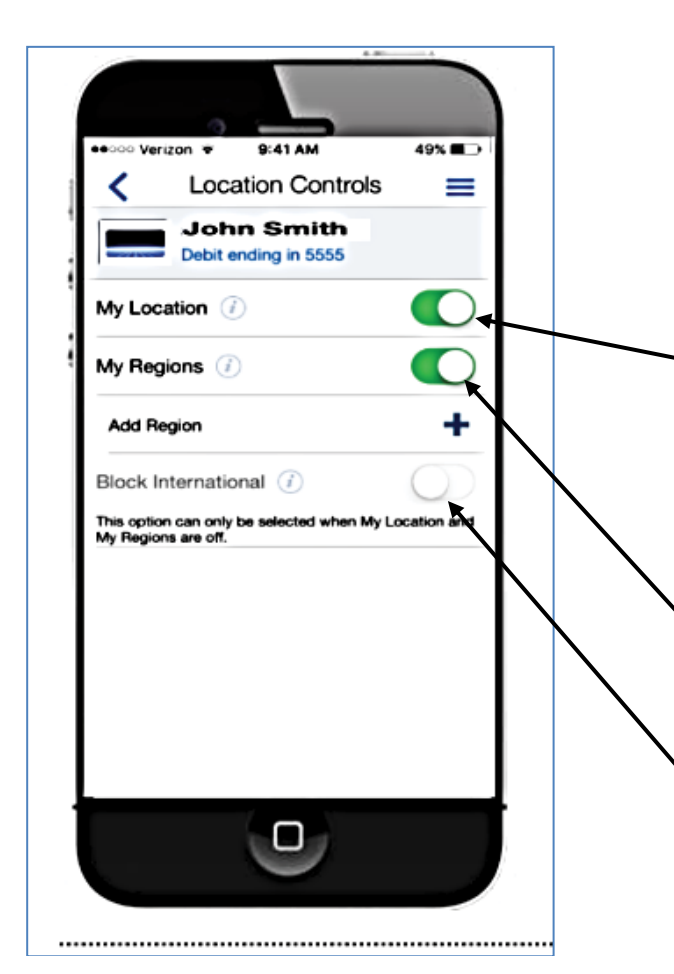

Tap the **(i)** information icon next to each section for more info on how each setting works this will help you determine whether you want to set Blocks for My Location, My Regions, or International Location Controls:

- You must have <u>Location Services</u> and <u>Location Tracking</u> enabled on your Phone and CardValet for this to work
- Phone must be set as Primary Device in the CardValet settings menu
- My Location:
  - Will deny transactions that occur at merchant locations that differ significantly from the user's location (<u>must have</u> <u>the phone with you</u>)
- My Regions:
  - Use the map within to choose up to 3 regions to block
- Block International
  - Deny all transactions from outside of the United States
  - <u>App must be installed on</u> <u>your device while still in</u> <u>the United States</u>
  - Block International <u>will only</u> work if both My Location and My Regions are turned to the Off position

\*\*Keep in mind there may be areas, parts of the United States, other countries and merchants that may already be blocked due to High Fraud in those areas. Using the Location Controls will not affect any Blocks that already exist outside of this App.

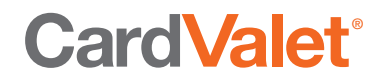

#### **Control Preferences** Merchant Type Controls

- Enable Merchant Controls (turn on to allow selected merchant categories)
  - Use the slider on each control to allow transactions from the specific merchant categories
  - <u>Green</u> means transactions are <u>allowed</u>
  - Off means transactions will be denied
  - Tap <u>Save</u>

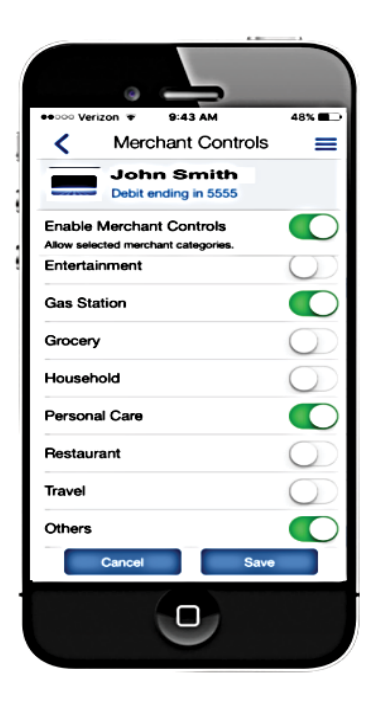

Merchant Controls can be set for several types of merchants including:

| Department Stores | Department stores, general-purpose shopping    |
|-------------------|------------------------------------------------|
| Entertainment     | Movie, theater, games                          |
| Gas Station       | Gas stations                                   |
| Groceries         | Grocery Stores, discount stores and pharmacies |
| Household         | Household contractors, home improvement stores |
| Personal Care     | Personal Care stores                           |
| Restaurants       | Restaurants, fast food                         |
| Travel            | Airlines, trains, taxicabs, hotels, railroads  |
| Other             | All other merchant types                       |

# Control Preferences Spend Limit Controls

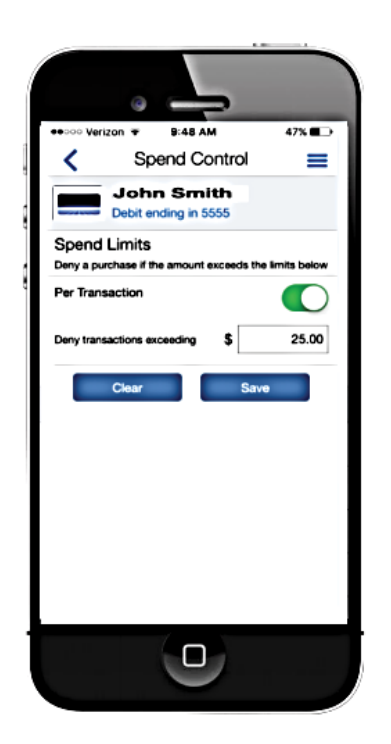

Establish Spend Limits from the Control Preferences screen

- Tapping "Per Transaction" slider to ON will display the amount field, where the user can enter the threshold amount
- Any transactions over this amount will be denied
- Tap "Save" for the Spend Limits control policy to take effect

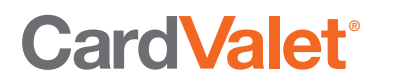

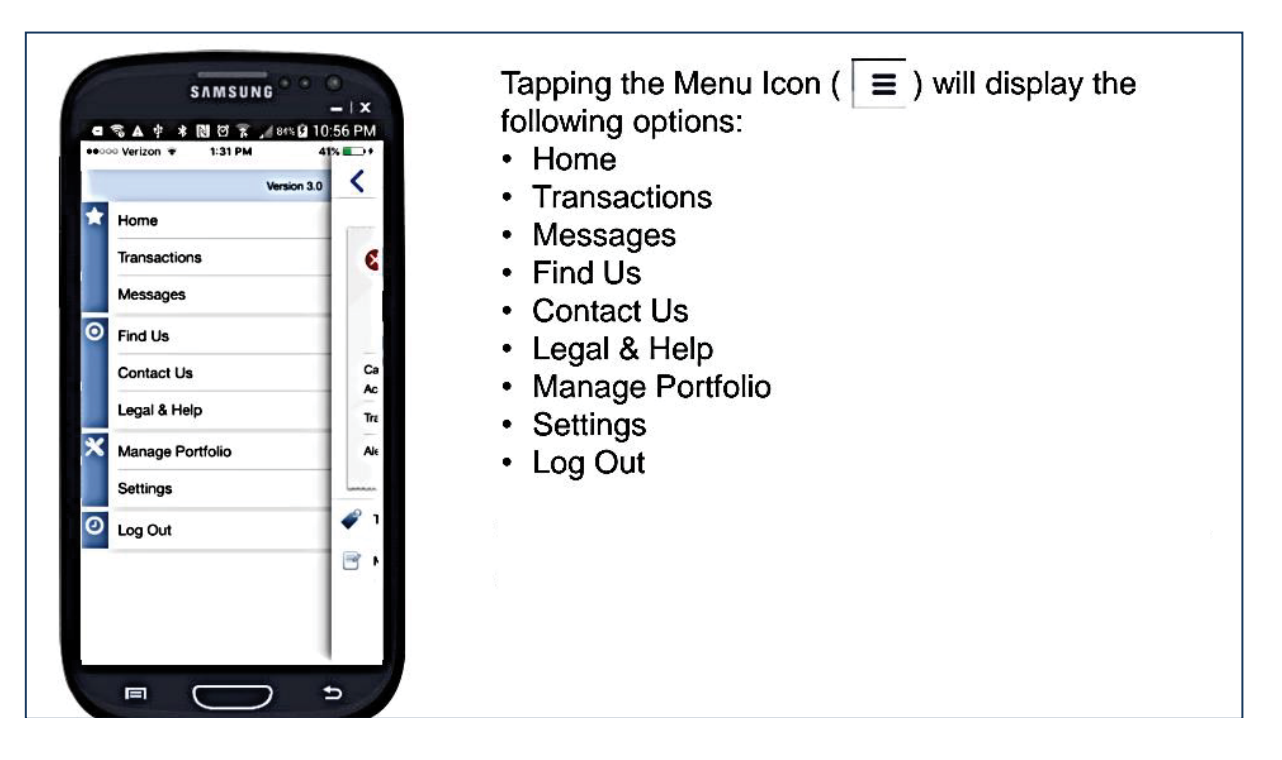

### To Remove a Card from CardValet:

- Tap Manage Portfolio
- Uncheck any cards or accounts you do not want to see on CardValet
- Tap <u>OK</u>
- If you Uncheck <u>ALL</u> Cards and Accounts, you will be asked if you wish to Unsubscribe. If you select "Yes", you will <u>no longer</u> be able to log into the App unless you sign up again as a New user.

### Settings:

- Update personal information (limited to CardValet, this will not update your personal info at your bank
- Assign this mobile phone as your Primary Device (needed for Alerts and Card Control Preferences)
- Change your password

## Important: Deleting the App

- You must Unsubscribe <u>before</u> you delete the CardValet app from your Phone/Device.
- If you forget to Unsubscribe, but you deleted the app, contact Franklin Bank so that a representative can Unsubscribe you. Otherwise any Card Controls you had set up will still be functioning and transactions may be denied.